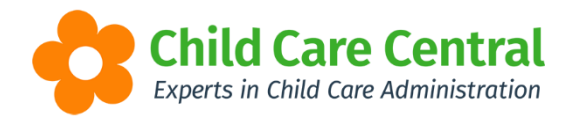

## **Parent Portal Configuration**

You may wish to customise the content available to families via the Parent Portal.

Navigate to 'Settings' and select 'Site Settings':

| Redbourne Child Care Services - Redbourne Child Care |    |  |  | Reports -        | Program & Practices - | Library 👻       | Support 🗘 -   |
|------------------------------------------------------|----|--|--|------------------|-----------------------|-----------------|---------------|
| Home                                                 |    |  |  |                  |                       | Redbourne Clark | Care Services |
| DASHBOARD                                            |    |  |  | Account Settings |                       |                 |               |
|                                                      |    |  |  |                  |                       | E CCS Provide   | ər            |
| e-Signature                                          |    |  |  |                  |                       | E CCS Suppor    | rting Docs    |
|                                                      |    |  |  |                  | $ \rightarrow $       | 눧 Site Settings | ;             |
|                                                      |    |  |  | Approvals        |                       |                 |               |
|                                                      | on |  |  |                  |                       | 🝃 Users/Perso   | nnel          |

Within the 'Site Settings' window, navigate to 'Parent Portal Configuration':

| Parent Portal Configuration |            |                  |
|-----------------------------|------------|------------------|
| ✓ Program & Practices       | ☑ Library  | ✓ Others         |
| Programming                 | ✓ Policies | ☑ Staff Profiles |
| Child Records               | ☑ Handbook |                  |
| ☑ Diary                     |            |                  |
|                             |            |                  |

Tick any fields which you want to be visible in the Parent Portal and save your Site Settings. Alternatively, untick any fields you do not want to enable within the Parent Portal.

Please note that any content published to the Parent Portal will only display if enabled in the Parent Portal Configuration.

## Parent Portal Logo

When the Parent/Guardian accesses the Parent Portal via the link from their activation email, you can opt to have your service's logo display on the login screen.

To upload your logo, navigate to your 'Site Settings' and click the browse button to select a file to upload:

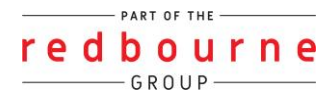

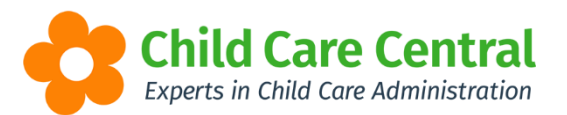

| Redbourne Child Care Services - Redbourne Child Care | Child Care - |  |      | Reports -  | Program & Practices - |  | Support | ۰.  |
|------------------------------------------------------|--------------|--|------|------------|-----------------------|--|---------|-----|
| Home Site                                            |              |  |      |            |                       |  |         |     |
| SITE SETTINGS                                        |              |  |      |            |                       |  | 🖪 Sa    | ave |
| Name                                                 |              |  | Logo |            |                       |  |         |     |
| Redbourne Child Care                                 |              |  |      |            |                       |  |         |     |
| Parent Portal Access Enabled: No                     | Child Care   |  |      |            |                       |  |         |     |
| Enable Mobile Menu                                   |              |  |      |            |                       |  |         |     |
| Site Sort O Surname I First Name                     |              |  |      | Browse Rer | nove                  |  |         |     |

Once your logo has uploaded, click the 'Save' button.

The logo will appear on the Parent Portal login screen:

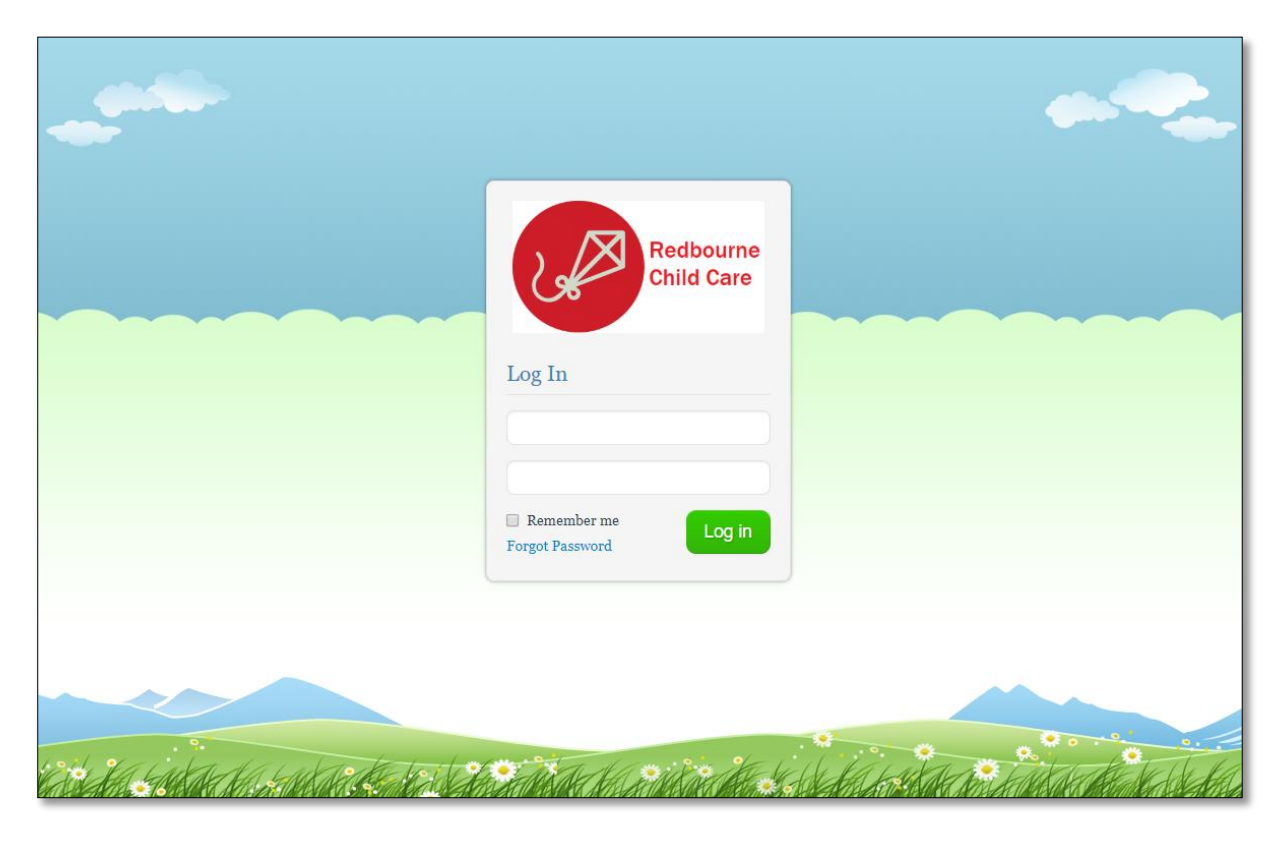

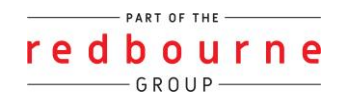